# ACHTUNG !!! WICHTIG!!! BITTE BEACHTEN !!!

Vom 29.06.2020 bis einschließlich 12.07.2020

## findet die Anmeldung zu den Lehrveranstaltungen

der Vorklinik statt.

Bitte denken Sie daran, dass Sie sich für alle Lehrveranstaltungen Ihres Semesters <u>fristgerecht</u> anmelden, an denen Sie teilnehmen möchten. <u>Eine nachträgliche Anmeldung ist nicht möglich.</u>

Die Anmeldung erfolgt online über StudIP: <u>https://studip.uni-goettingen.de</u>und wird über das Sekretariat Vorklinik koordiniert.

#### Verfahrensweise:

Bitte melden Sie sich mit Ihrer studentischen Benutzerkennung im **StudIP** an. Auf der Startseite finden Sie rechts den "Schnellzugriff". Hier klicken Sie auf **"Veranstaltungssuche":** 

|                                                                                 | -AUGUST-UN<br>NGEN | IIVERSITÄT                                          | al Men                                                                   | sa                     |                                 |                       |                   |                     |                     |                             |                                                                              | English                                                                                                    | Was suchen Sie?                                        | ۹ و                      | •               |
|---------------------------------------------------------------------------------|--------------------|-----------------------------------------------------|--------------------------------------------------------------------------|------------------------|---------------------------------|-----------------------|-------------------|---------------------|---------------------|-----------------------------|------------------------------------------------------------------------------|----------------------------------------------------------------------------------------------------|--------------------------------------------------------|--------------------------|-----------------|
| <mark>∱</mark> ⑦ № <sup>®</sup><br>Start                                        | **                 | 2                                                   | 42<br>42                                                                 | Q,                     | ×                               | Ģ                     | 2                 |                     |                     |                             |                                                                              |                                                                                                    |                                                        | Stud.                    | IP <sup>®</sup> |
| Startseite                                                                      |                    |                                                     |                                                                          |                        |                                 |                       |                   |                     |                     |                             |                                                                              |                                                                                                    |                                                        |                          |                 |
|                                                                                 |                    | A                                                   | nkündigur                                                                | ngen                   |                                 |                       |                   |                     |                     |                             | G ୬ 🗙                                                                        | Schnellz                                                                                                    | Jgriff                                                 |                          | <b>X</b> X      |
| Sprupgmarken                                                                    |                    |                                                     | > 🖻 Akt                                                                  | uelle Ste              | llenaussc                       | hreibung              | en im Oktober     |                     | Christian Fliegn    | er, Systemadmin   01.08.201 | 6 722574                                                                     | Meine \<br>Neue Ver                                                                                         | <b>/eranstaltungen</b><br>anstaltung anlegen / Studier | igruppe anlegen          |                 |
| Ankündigungen<br>Meine aktuellen Termine<br>Fragebögen<br>FAQ<br>Schnellzugriff |                    | N                                                   | Bes<br>Neine aktur<br>is sind keine                                      | ondere V<br>ellen Terr | /eranstalt<br>nine<br>Termine v | ungshinv<br>orhanden. | veise / Programme | ellen, klicken Si   | e rechts auf das Pl | Admin Stud.IP   24.05.201   | 7 233504<br>+ ×                                                              | Nachric<br>Posteinga<br>Commu                                                                               | hten<br>ng / Gesendet<br>nity                          |                          |                 |
| Aktionen                                                                        |                    |                                                     | ragehögen                                                                | ,                      |                                 |                       |                   |                     |                     |                             | ×                                                                            | Wer ist or<br>Mein Pr                                                                                       | ofil                                                   | udiengruppen / Rangliste |                 |
| <ul> <li>+ Widgets hinzufügen</li> <li>✓ Standard wiederherstellen</li> </ul>   |                    |                                                     | Es sind keine Fragebögen vorhanden.<br>Abgelaufene Fragebögen einblenden |                        |                                 |                       |                   |                     |                     |                             | Einstellungen / Terminvergabe<br>Mein Planer<br>Terminkalender / Stundenplan |                                                                                                    |                                                        |                          |                 |
|                                                                                 |                    | V                                                   | Vielfach gestellte Fragen                                                |                        |                                 |                       |                   |                     |                     |                             |                                                                              | Sucken                                                                                                    |                                                        |                          |                 |
|                                                                                 |                    | > ? Guckst du nur oder bloggst du schon ?           |                                                                          |                        |                                 |                       |                   |                     |                     |                             |                                                                              | Veranstaltungssuche Ressourcen suchen Tools Ankündigungen / Umfragen und Tests / Evaluationen / Literatur / |                                                        |                          |                 |
|                                                                                 |                    | > ? Registrieren ohne Studentische Nutzerkennung    |                                                                          |                        |                                 |                       |                   |                     |                     |                             |                                                                              |                                                                                                    |                                                        |                          |                 |
|                                                                                 |                    | > ? Mod                                             | dalitäten                                                                | bzgl. der              | Anmeldu                         | ng zu Veranstaltunger |                   | Lernmodule / Export |                     |                             |                                                                              |                                                                                                    |                                                        |                          |                 |
|                                                                                 |                    | > ? Single Sign On - eCampus für alle Studierenden  |                                                                          |                        |                                 |                       |                   |                     |                     |                             |                                                                              | Hilfe                                                                                                    |                                                        |                          |                 |
|                                                                                 |                    | > ? Wo bekomme ich ein neues Passwort?              |                                                                          |                        |                                 |                       |                   |                     |                     |                             | Schnelleinstieg GWDG Nutzerkennung für Stud.IP verwenden                     |                                                                                                    |                                                        |                          |                 |
|                                                                                 |                    | > ? Wer ist mein zuständiger Stud.IP-Administrator? |                                                                          |                        |                                 |                       |                   |                     |                     |                             |                                                                              |                                                                                                    |                                                        |                          |                 |

### Bitte beachten!!!! Auf allen Seiten muss WiSe 2020/21 angegeben sein!

Auf der nun erscheinenden Seite wählen Sie das Vorlesungsverzeichnis des entsprechenden Semesters, in dem die Lehrveranstaltung stattfindet

|                                                                                                    |                                                                                                    | English Was suchen Sie?                                                                                                    | ۹ 🛛 🎦 🗸 |
|----------------------------------------------------------------------------------------------------|----------------------------------------------------------------------------------------------------|----------------------------------------------------------------------------------------------------|---------|
| A 🤊 🛰 🖁                                                                                                    | i 🛍 🔍 💥 🖓 🖬                                                                                                |                                                                                                    |         |
| Globale Suche Veranstaltungsverzeichnis                                                                                                    | Ressourcen                                                                                                 |                                                                                                    | 0       |
| Vorlesungsverzeichnis                                                                                                    |                                                                                                    |                                                                                                    |         |
| Vorlesungsverzeichnis Vorlesungsverzeichnis Enrichtungsverzeichnis Suche Veranstaltungen suchen Erweiterte Suche anzeigen Semester SoSe 2020  Veranstaltungsklassen Alle | Studienbereiche                                                                                            | Vorlesungsverzeichnis WiSe 2013/2014<br>Vorlesungsverzeichnis SoSe 2012<br>Vorlesungsverzeichnis SoSe 2013<br>Vorlesungsverzeichnis SoSe 2013<br>Vorlesungsverzeichnis WiSe 2016/2017<br>Vorlesungsverzeichnis SoSe 2017<br>Vorlesungsverzeichnis SoSe 2018<br>Vorlesungsverzeichnis SoSe 2018<br>Vorlesungsverzeichnis WiSe 2014/2015<br>Alte Verzeichnistruktur |         |
|                                                                                                    | Vorlesungsverzeichnis WiSe 2018/2019<br>Vorlesungsverzeichnis SoSe 2016<br>Vorlesungsverzeichnis SoSe 2019 | Externe Studiengänge<br>Angebote der Universität zum Selbststudium                                                                                                    |         |

Klicken Sie hier auf die" **Medizinische Fakultät",** um in die Studiengänge der Medizin und Zahnmedizin zu gelangen.

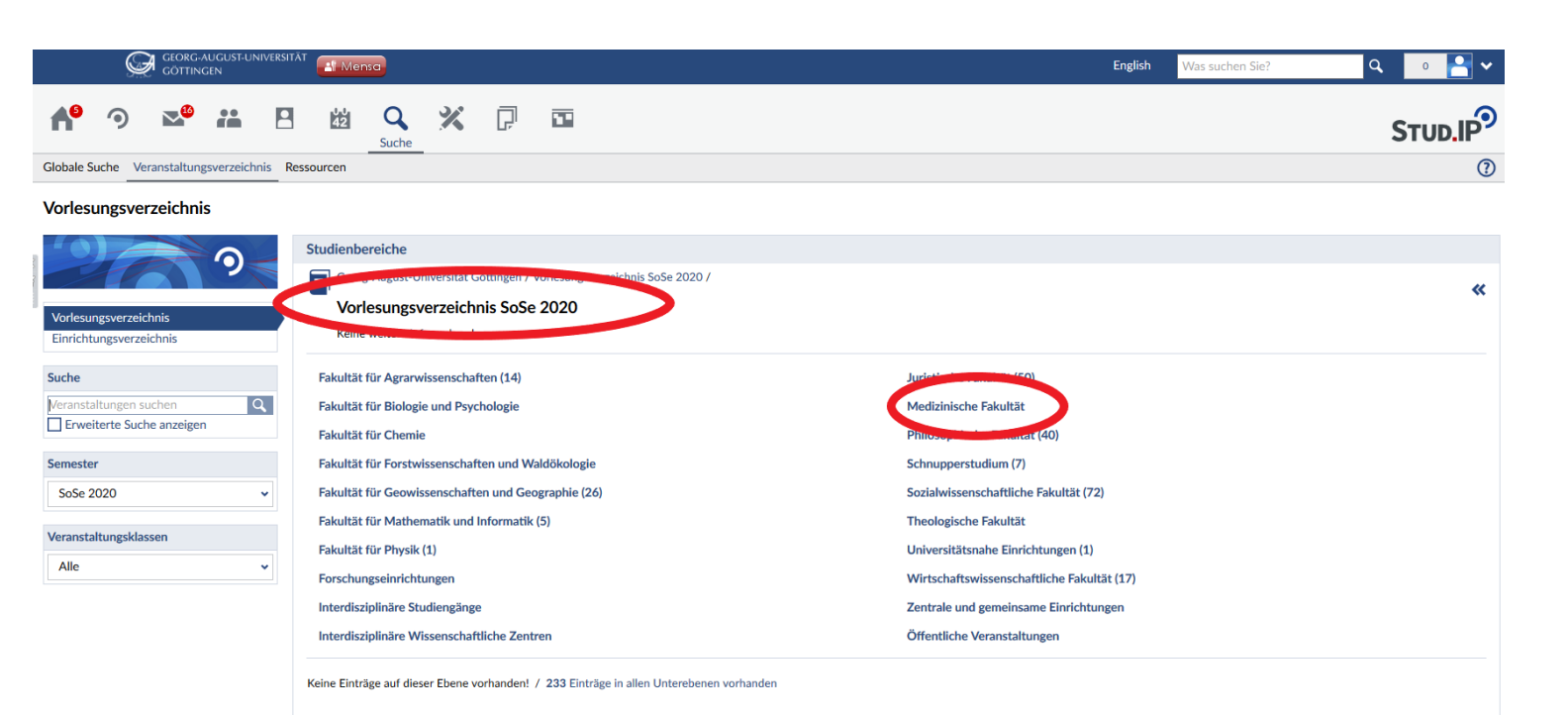

#### Wählen Sie hier Ihren "Studiengang aus, Medizin oder Zahnmedizin"

|                                                  | AT Menso                                                                 | English Was suchen Sie? Q 0 🍙 🗸                                    |
|--------------------------------------------------|--------------------------------------------------------------------------|--------------------------------------------------------------------|
| A 🤊 🛰 🖽                                          | 🛍 🔍 💥 🖓 🖬                                                                | Stud.IP                                                            |
| Globale Suche Veranstaltungsverzeichnis R        | essourcen                                                                | 0                                                                  |
| Vorlesungsverzeichnis                            |                                                                          |                                                                    |
| 2 2                                              | Studienbereiche                                                          | *                                                                  |
| Vorlesungsverzeichnis<br>Einrichtungsverzeichnis | Medizinische Fakultät<br>Keine weitere Info vorhanden                    |                                                                    |
| Suche                                            | Bachelor-Studiengang Molekulare Medizin                                  | Studiengang Medizin (2)                                            |
| Veranstaltungen suchen Q                         | Interfakultativer M.Sc./Ph.DStudiengang Neurosciences                    | Studiengang Zahnmedizin (3)                                        |
| Erweiterte Suche anzeigen                        | Master-Studiengang Cardiovascular Science                                | Studienrichtung Medizinische Informatik (BSc/MSc)                  |
| Semester                                         | Master-Studiengang Molecular Medicine                                    |                                                                    |
| SoSe 2020 🗸                                      | 2 Einträge auf dieser Ebene. / 5 Einträge in allen Unterebenen vorhanden |                                                                    |
| Veranstaltungsklassen                            | SoSe 2020                                                                |                                                                    |
| Alle 🗸                                           | 😳 Kurs: Kursus der Makroskopischen Anatomie (Medizin)                    | (Lehrende Vorklinik, Andrea Dawe, Andrea Roselieb, Joy Hosefelder) |
| Aktionen                                         | Kurs: Kursus der Makroskopischen Anatomie (Zahnmedizin)                  | (Lehrende Vorklinik, Andrea Dawe, Andrea Roselieb, Joy Hosefelder) |
| Download des Ergebnisses                         |                                                                          |                                                                    |

Hier klicken sie auf den "Vorklinischen Studienabschnitt"

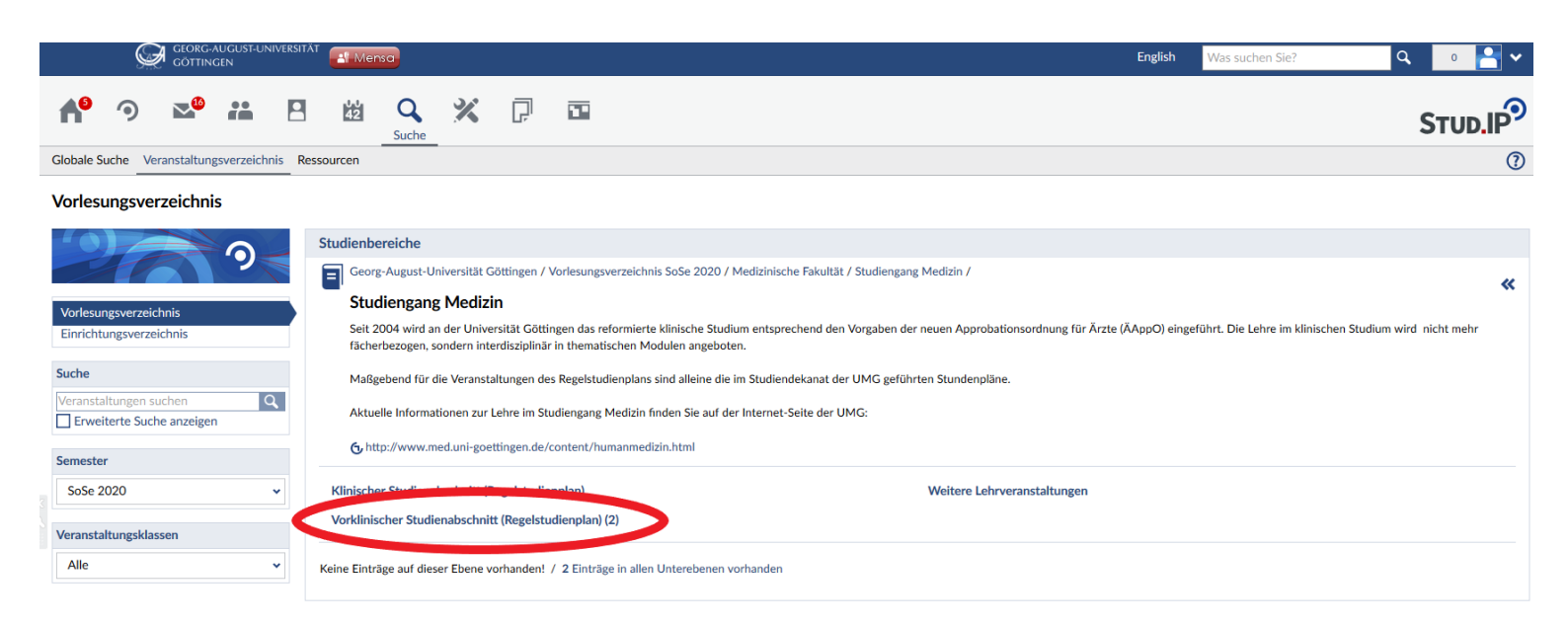

Bitte wählen sie hier das Semester aus, in dem die Lehrveranstaltung nach Regelstudienplan stattfindet.

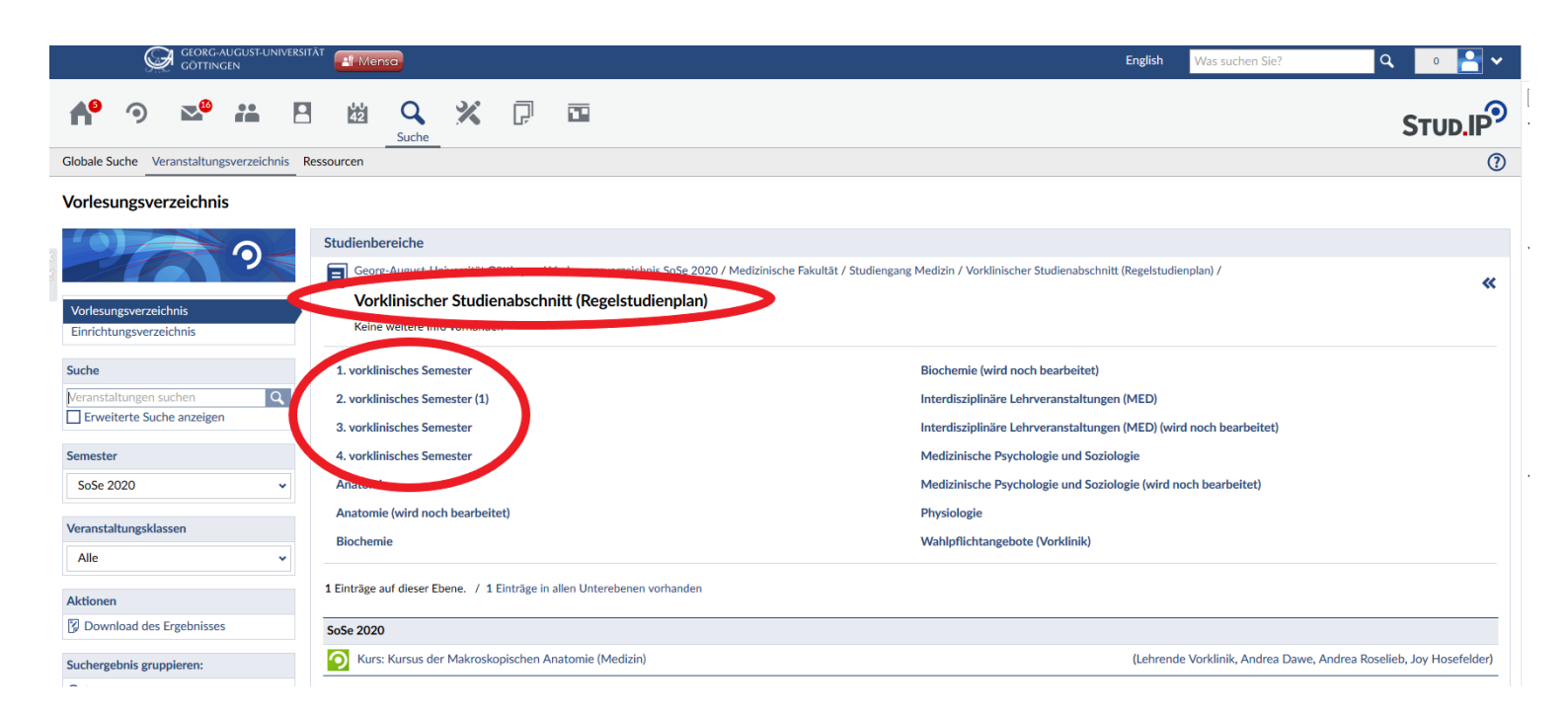

Als nächstes erscheint eine Auflistung der Lehrveranstaltungen, zu denen Sie sich anmelden können. Wählen Sie **nur** die Lehrveranstaltung(en) aus, für die Sie sich anmelden möchten.

|                                                                                              | <u>C</u>                  | GEORG.,<br>GÖTTIN     | AUGUST-UN<br>GEN | NVERSITÄT | 📲 Mer        | nsa               |              |                                                                                                    |             | English Was suchen Sie? Q 0 🎦 🗸                                                                                                    |
|----------------------------------------------------------------------------------------------|---------------------------|-----------------------|------------------|-----------|--------------|-------------------|--------------|----------------------------------------------------------------------------------------------------|-------------|----------------------------------------------------------------------------------------------------|
| <b>A</b> <sup>0</sup>                                                                        | ٩                         |                       | i                |           | 42<br>42     | <b>Q</b><br>Suche | ×            | Ģ                                                                                                    |             | Stud.IP                                                                                                    |
| Globale S                                                                                    | uche Ve                   | eranstaltunį          | gsverzeich       | nis Ress  | ourcen       |                   |              |                                                                                                    |             | 0                                                                                                    |
| Vorlesu                                                                                      | ingsve                    | rzeichni              | is               |           |              |                   |              |                                                                                                    |             |                                                                                                    |
| 9                                                                                            | t                         |                       | 9                |           | Studienbe    | ereiche           | hos Som      | öttingen / \                                                                                                    | Vorlesungsv | verzeichnis SoSe 2020 / Medizinische Fakultät / Studiengang Medizin / Vorklinischer Studienabschnitt (Regelstudienplan) / 2. vorklinisches Semester / |
| Vorlesur<br>Einrichte                                                                        | igsverzei<br>ingsverze    | chnis<br>eichnis      |                  |           | Keine        | weitere           | o tornande   | and and a strength of the strength of the stre |             |                                                                                                    |
| Suche                                                                                        |                           |                       |                  |           | Auf dieser   | r Ebene exi       | stieren keir | ne weitere                                                                                                    | n Unterebe  | enen.                                                                                                    |
| Veransta                                                                                     | ltungen s<br>terte Suc    | suchen<br>he anzeiger | n                | 2         | 1 Einträge ; | auf dieser E      | bene.        |                                                                                                    |             |                                                                                                    |
| Semester                                                                                     |                           |                       |                  |           | SoSe 2020    | )                 |              |                                                                                                    |             |                                                                                                    |
| SoSe 2                                                                                       | 020                       |                       |                  | × .       | O Kurs       | : Kursus de       | r Makrosko   | opischen A                                                                                                    | natomie (M  | Medizin) (Lehrende Vorklinik, Andrea Dawe, Andrea Roselieb, Joy Hosefelder)                                                                           |
| Veransta                                                                                     | tungskla                  | issen                 |                  |           |              |                   |              |                                                                                                    |             |                                                                                                    |
| Alle                                                                                         |                           |                       |                  | ~         |              |                   |              |                                                                                                    |             |                                                                                                    |
| Aktionen                                                                                     |                           |                       |                  |           |              |                   |              |                                                                                                    |             |                                                                                                    |
| Down                                                                                         | load des                  | Ergebnisse            | s                |           |              |                   |              |                                                                                                    |             |                                                                                                    |
| Sucherge                                                                                     | bnis gruț                 | ppieren:              |                  |           |              |                   |              |                                                                                                    |             |                                                                                                    |
| <ul> <li>Semestic</li> <li>Bereio</li> <li>Lehreio</li> <li>Typ</li> <li>Einricio</li> </ul> | ster<br>h<br>nde<br>htung |                       |                  |           |              |                   |              |                                                                                                    |             |                                                                                                    |

Im oberen Bereich des nächsten Fensters erhalten Sie Informationen zu den Anmelderegeln oder ob Sie eventuell schon zu der Veranstaltung angemeldet sind. **(Bitte beachten!)** 

Nun klicken Sie links auf **"Zugang zur Veranstaltung"** und sind somit sofort in die Veranstaltung eingetragen.

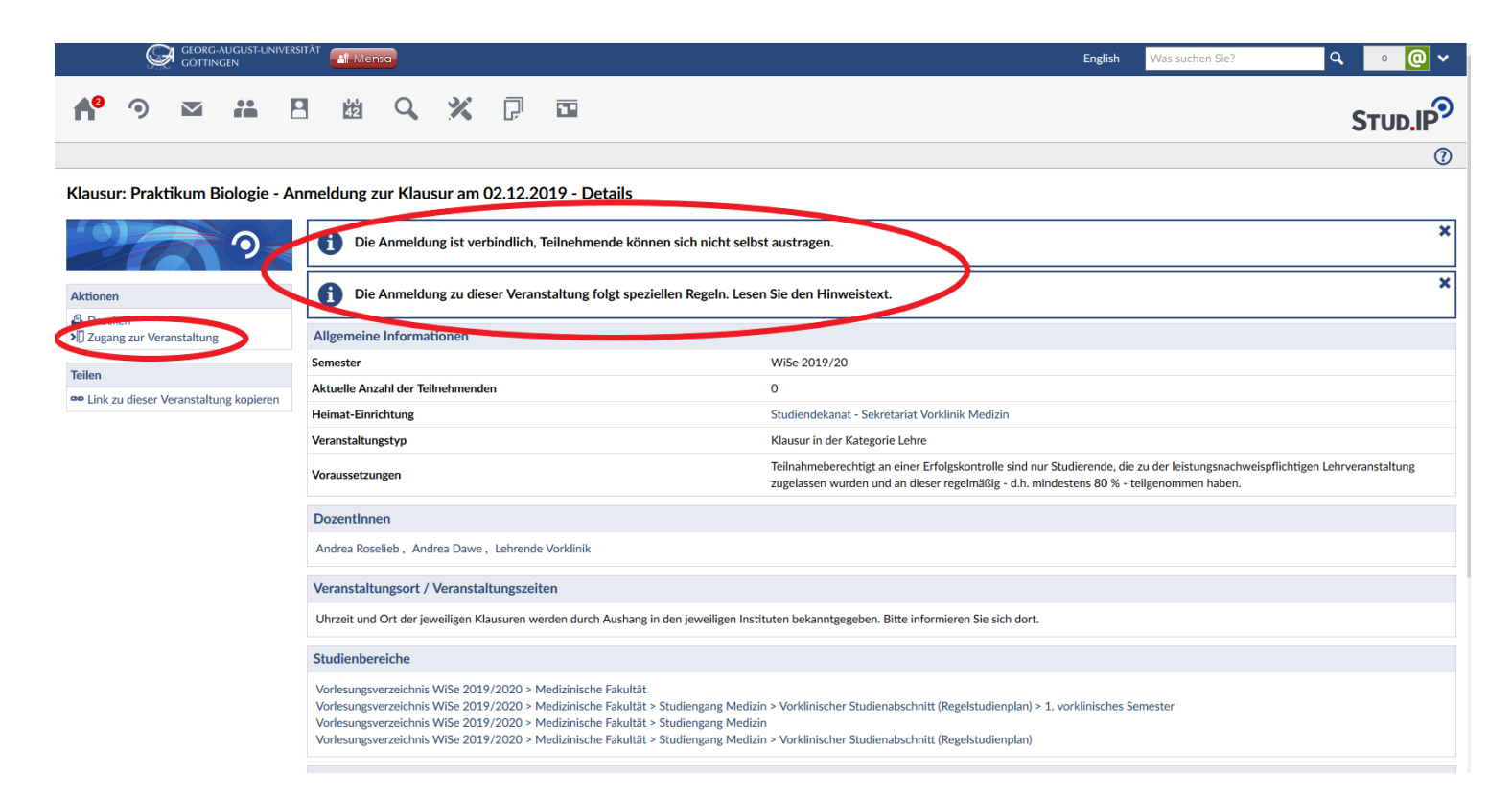

#### Bei erfolgreicher Anmeldung erscheint folgende Meldung:

|                              | ERSITĂT Menso                                                                                                    | English Veranstaltungen suchen Q o                                                                                                    | • |  |  |  |  |  |  |  |
|------------------------------|----------------------------------------------------------------------------------------------------|----------------------------------------------------------------------------------------------------|---|--|--|--|--|--|--|--|
| A <sup>0</sup> 9 💌 ដ         | 函 🔍 💥 🖬                                                                                                    | Stud.IP                                                                                                    | ົ |  |  |  |  |  |  |  |
| Klausur: Kursus der makrosko | pischen Anatomie - Anmeldung zur Klausur (20 Frage                                                                                                    | en) am 18.07.2019 - Details                                                                                                    | 2 |  |  |  |  |  |  |  |
| 97                           | G Sie sind für die Veranstaltung angemeldet.                                                                                                    |                                                                                                    | × |  |  |  |  |  |  |  |
| Aktionen                     | Allgemeine Informationen                                                                                                    |                                                                                                    |   |  |  |  |  |  |  |  |
| Aktionen                     | Semester                                                                                                    | SoSe 2019                                                                                                    |   |  |  |  |  |  |  |  |
| M direkt zur Veranstaltung   | Aktuelle Anzahl der Teilnehmenden                                                                                                    | 2                                                                                                    |   |  |  |  |  |  |  |  |
|                              | Heimat-Einrichtung                                                                                                    | Studiendekanat - Sekretariat Vorklinik Medizin                                                                                                    |   |  |  |  |  |  |  |  |
|                              | beteiligte Einrichtungen                                                                                                    | Studiendekanat - Sekretariat Vorklinik Zahnmedizin                                                                                                    |   |  |  |  |  |  |  |  |
|                              | Veranstaltungstyp                                                                                                    | Klausur in der Kategorie Lehre                                                                                                    |   |  |  |  |  |  |  |  |
|                              | Voraussetzungen                                                                                                    | Teilnahmeberechtigt an einer Erfolgskontrolle sind nur Studierende, die zu der leistungsnachweispflichtigen<br>Lehrveranstaltung zugelassen wurden und an dieser regelmäßig - d.h. mindestens 80 % - teilgenommen haben. |   |  |  |  |  |  |  |  |
|                              | Archivierungsverzögerung                                                                                                    | 0 Semester                                                                                                    |   |  |  |  |  |  |  |  |
|                              | Dozentinnen                                                                                                    |                                                                                                    |   |  |  |  |  |  |  |  |
|                              | Andrea Dawe, Andrea Roselieb, Lehrende Vorklinik                                                                                                    |                                                                                                    |   |  |  |  |  |  |  |  |
|                              | Veranstaltungsort / Veranstaltungszeiten                                                                                                    |                                                                                                    |   |  |  |  |  |  |  |  |
|                              | Uhrzeit und Ort der jeweiligen Klausuren werden durch Aushang in den jeweiligen Instituten bekanntgegeben. Bitte informieren Sie sich dort.                                                                                                    |                                                                                                    |   |  |  |  |  |  |  |  |
|                              | Studienbereiche                                                                                                    |                                                                                                    |   |  |  |  |  |  |  |  |
|                              | Vorlesungsverzeichnis SoSe 2019 > Medizinische Fakultät > Studien<br>Vorlesungsverzeichnis SoSe 2019 > Medizinische Fakultät > Studien<br>Vorlesungsverzeichnis SoSe 2019 > Medizinische Fakultät<br>Vorlesungsverzeichnis SoSe 2019 > Medizinische Fakultät > Studien | gang Medizin > Vorklinischer Studienabschnitt (Regelstudienplan) > 2. vorklinisches Semester<br>gang Medizin > Vorklinischer Studienabschnitt (Regelstudienplan)<br>gang Medizin                                         |   |  |  |  |  |  |  |  |
|                              | Kommentar/Beschreibung                                                                                                    |                                                                                                    |   |  |  |  |  |  |  |  |

Sollten Sie sich nicht im entsprechenden Studiengang oder Semester befinden, bekommen Sie eine Fehlermeldung.

| Klausur: Praktikum Biologie - Anmeldung zur Klausur am 02.12                                                                                                    | ⑦ > | × |
|----------------------------------------------------------------------------------------------------|-----|---|
| <ul> <li>Die Anmeldung war nicht erfolgreich.</li> <li>Sie befinden sich nicht innerhalb des Anmeldezeitraums.</li> <li>Sie erfüllen nicht die Bedingung: Fachsemester mindesten:</li> <li>Sie erfüllen nicht die Bedingung: Studienfach ist Vorklinisc</li> </ul>                                                                                                    | ×   | × |
| Bei Rücktritt von der Klausur muss - bis zu 7 Tage vor dem Prüfungstermin - eine s<br>Folgende Regeln gelten für die Anmeldung:                                                                                                    |     |   |
| <ul> <li>Die Anmeldung ist möglich von 21.10.2019, 00:00 bis 25.11.2019, 23:59.</li> <li>Mindestens eine der folgenden Bedingungen muss zur Anmeldung erfüllt sei<br/>o Fachsemester mindestens 2 und Studienfach ist Medizin<br/>o Studienfach ist Vorklinische Medizin und Fachsemester mindestens 2</li> </ul>                                                                                                    |     |   |
|                                                                                                    |     |   |
| <ul> <li>Sie erfüllen nicht die Bedingung: Studienfach ist Vorklinisci.</li> <li>Bei Rücktritt von der Klausur muss - bis zu 7 Tage vor dem Prüfungstermin - eine st<br/>Folgende Regeln gelten für die Anmeldung:</li> <li>Die Anmeldung ist möglich von 21.10.2019, 00:00 bis 25.11.2019, 23:59.</li> <li>Mindestens eine der folgenden Bedingungen muss zur Anmeldung erfüllt se<br/>o Fachsemester mindestens 2 und Studienfach ist Medizin<br/>o Studienfach ist Vorklinische Medizin und Fachsemester mindestens 2</li> </ul> |     |   |

### Auf der nächsten Seite erhalten Sie detaillierte Informationen zu der Veranstaltung.

| GEORG-AUGUST-UNIVERSI<br>GÖTTINGEN  | ITÄT English Veranstaltungen suchen                                                                                                    | ۹ 🛛 🎴 🗸 |
|-------------------------------------|----------------------------------------------------------------------------------------------------|---------|
| <b>A<sup>9</sup> </b>               | 超 🔍 💥 🖬                                                                                                    |         |
| Übersicht Verwaltung Forum Teilnehm | nende Dateien Ablaufplan Wiki Mehr                                                                                                    |         |
| Klausur: Kursus der makroskopis     | schen Anatomie - Anmeldung zur Klausur (20 Fragen) am 18.07.2019 - Kurzinfo                                                                                                    | 0       |
|                                     | Grunddaten<br>Zeit / Veranstaltungsort                                                                                                    |         |
| Kurzinfo<br>Details                 | Uhrzeit und Ort der jeweiligen Klausuren werden durch Aushang in den jeweiligen Instituten bekanntgegeben. Bitte informieren Sie sich dort.<br>Erster Termin<br>Die Zeiten der Veranstaltung stehen nicht fest.<br>DozentInnen<br>Andrea Dawe, Andrea Roselieb, Lehrende Vorklinik |         |
|                                     | ØAnkündigungen                                                                                                    | + 2     |
|                                     | Es sind keine aktuellen Ankündigungen vorhanden. Um neue Ankündigungen zu erstellen, klicken Sie rechts auf das Plus-Zeichen.                                                                                                    |         |
|                                     | 凿Termine                                                                                                    | ۰.      |
|                                     | Es sind keine aktuellen Termine vorhanden. Um neue Termine zu erstellen, klicken Sie rechts auf die Zahnräder.                                                                                                    |         |
|                                     | La Evaluationen                                                                                                    | Ľ       |
|                                     | Keine Evaluationen vorhanden. Um neue Umfragen zu erstellen, klicken Sie rechts auf die Zahnräder.                                                                                                    |         |
|                                     | ØFragebögen                                                                                                    | + 8     |
|                                     | Es sind keine Fragebögen vorhanden. Um neue Fragebögen zu erstellen, klicken Sie rechts auf das Plus.                                                                                                    |         |
|                                     | Abgelaufene Fragebögen einblenden                                                                                                    |         |

## ACHTUNG !!!! WICHTIG !!! BITTE BEACHTEN !!!

Es muss auf jeden Fall ein Hinweis kommen, dass Sie sich zu der Veranstaltung angemeldet haben.

Nach der Anmeldung kontrollieren Sie bitte <u>sofort</u> in "Meine Veranstaltungen", ob Sie in der Liste alle für Ihr Semester notwendigen Kurse nun wiederfinden. (Bitte achten Sie darauf, dass Sie im richtigen Semester sind) Ein Screenshot, Seitenausdruck oder Bildschirmfoto der Liste kann im Nachhinein helfen, etwaige Probleme beim Anmeldevorgang zu lösen und kann Ihnen im Problemfall als Nachweis Ihrer Anmeldung dienen. Bei Problemen bei der Anmeldung nehmen Sie bitte rechtzeitig Kontakt zum Studiendekanat – Sekretariat Vorklinik auf.